## SonoSite Edge II-Ultraschallsystem

## FUJIFILM Value from Innovation

## Überblick

Diese Kurzanleitung ist nur für Referenzzwecke und zur Auffrischung des Wissens bestimmt und stellt keinen Ersatz für das Benutzerhandbuch dar, das dem SonoSite Edge II-System beiliegt. Detaillierte Informationen bezüglich Verfahren, Beschreibungen, Funktionen und Sicherheitsvorkehrungen finden Sie im SonoSite Edge II Benutzerhandbuch, das auf www.sonosite.com verfügbar ist.

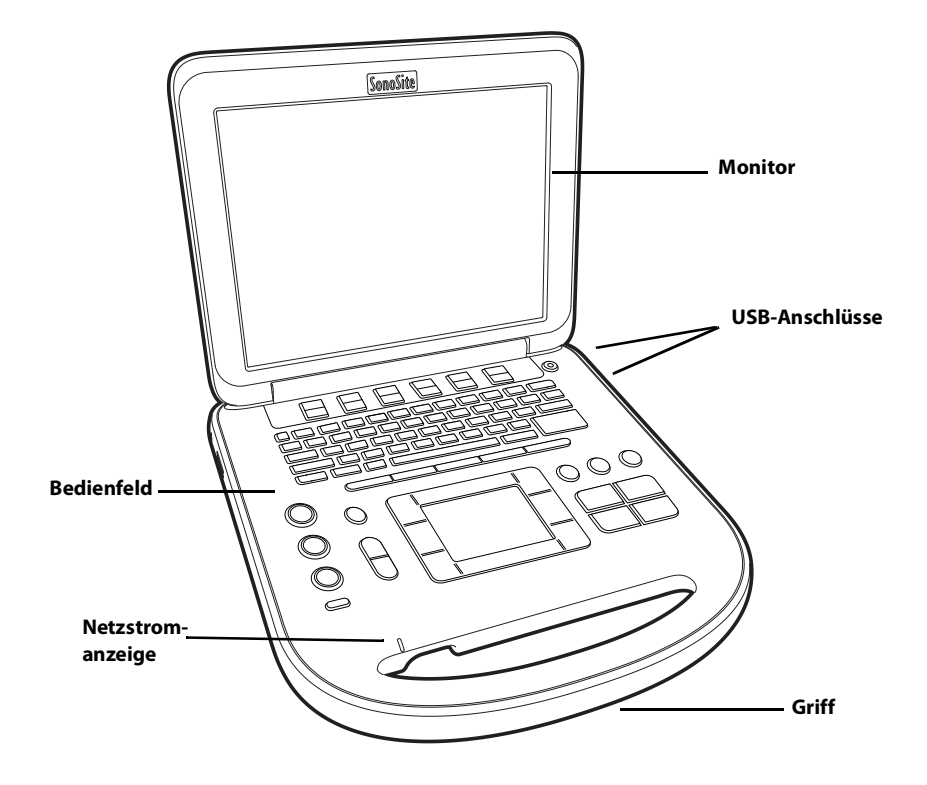

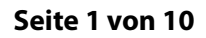

P22417-03

Kurzanleitung

## SonoSite Edge II-Ultraschallsystem

## FUJIFILM Value from Innovation

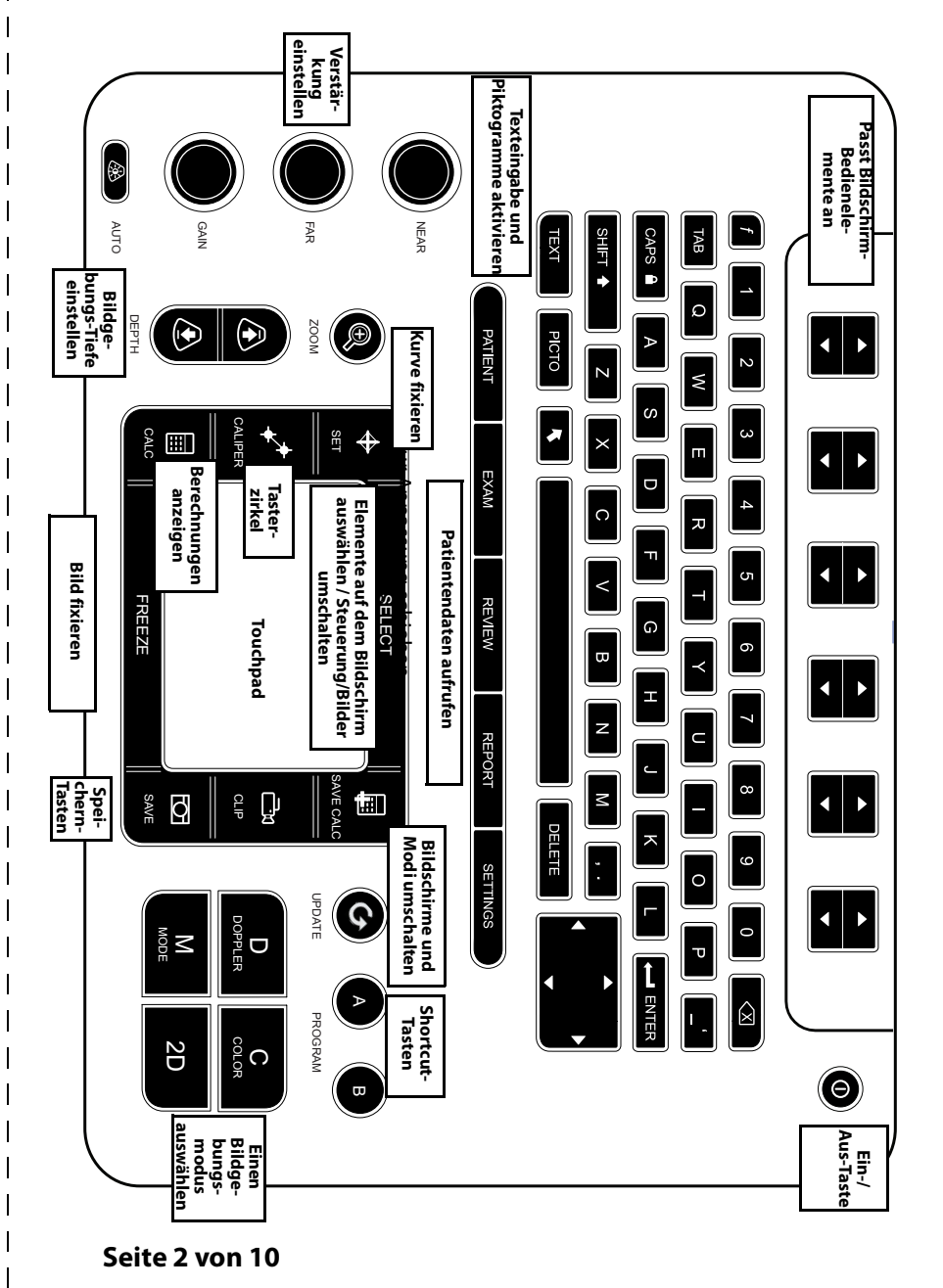

SonoSite Edge II-Ultraschallsystem

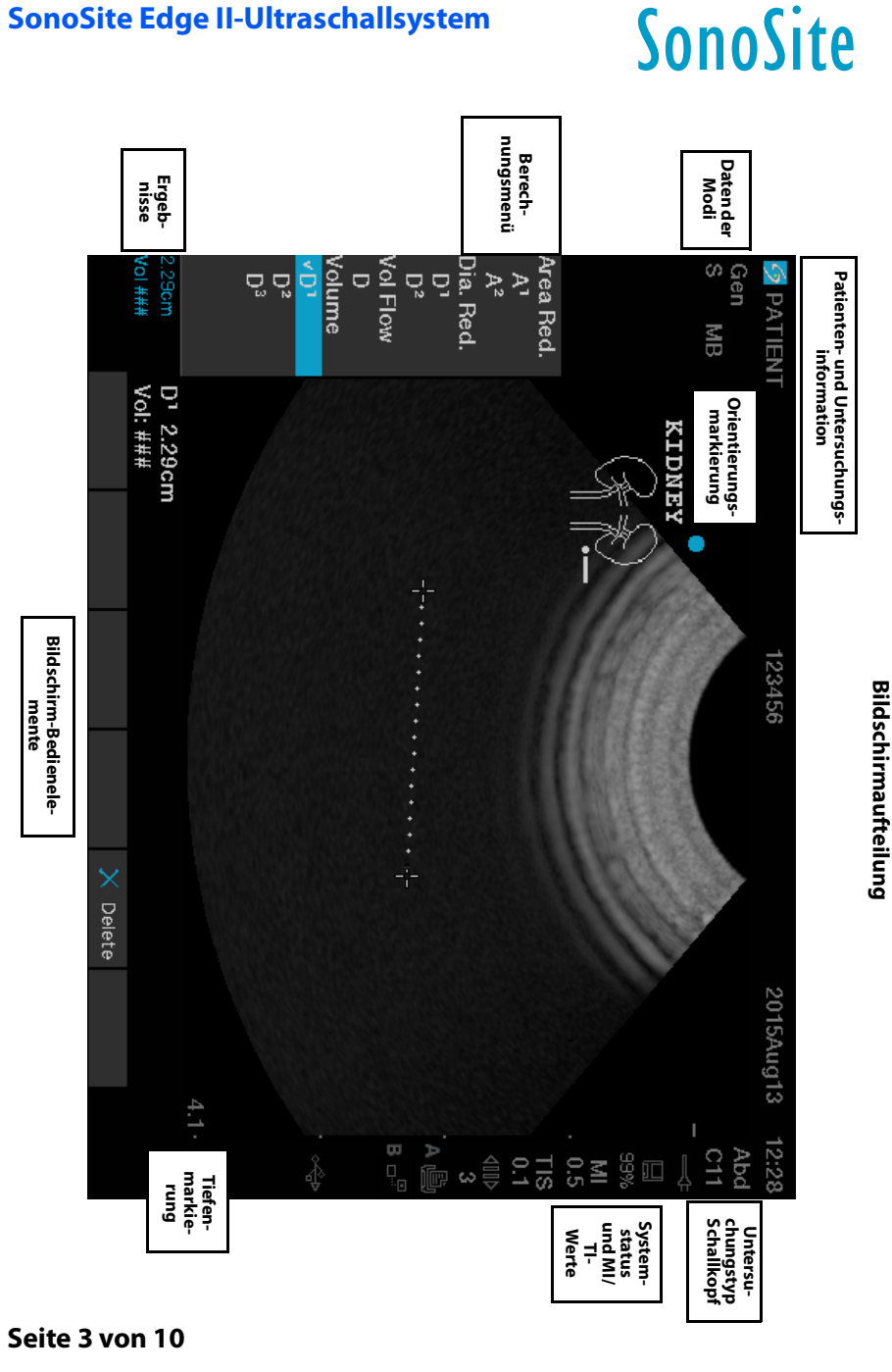

Kurzanleitung

FUJIFILM

### SonoSite Edge II-Ultraschallsystem

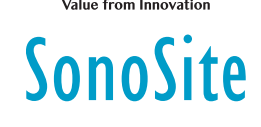

FUJitilivi

## **Erste Schritte**

## Verwendung der Steuerung

Zum Auswählen, Anpassen und Verschieben von Objekten auf dem Bildschirm das Touchpad oder die Pfeiltasten verwenden.

Die Steuerelemente auf dem Bildschirm zum Vornehmen von Anpassungen und Auswahl von Einstellungen verwenden. Die Steuerelemente auf dem Bildschirm über das Tastenpaar darunter, das sich auf der Tastatur befindet, einstellen.

## Anschließen von Schallköpfen

- 1 Den Riegel des Schallkopfanschlusses nach oben ziehen und im Uhrzeigersinn drehen.
- 2 Den Anschluss in die Buchse auf der Unterseite des Geräts einführen, bis er fest sitzt.
- 3 Den Riegel gegen den Uhrzeigersinn drehen.
- 4 Den Riegel nach oben drücken, um den Anschluss am System zu befestigen.

## **Batterietest**

Die Symbole im Systemstatus-Bereich auf dem Bildschirm zeigen den Stromversorgungs- und Akkustatus an.

## **Einstellung des Systems**

Um die Datenfelder in der System-Einrichtung sowie Formulare auszufüllen, mit dem Touchpad den Cursor positionieren. Mit der Taste AUSWÄHLEN das Feld aktivieren und Text eingeben.

- 1 Die Taste EINSTELLUNGEN drücken, um die System-Einrichtung anzuzeigen.
- 2 Zum Ändern der Audio-, Konto-, Sicherheits- Geräte-, PC-Anbindungs- und Berechnungseinstellungen die jeweilige Seite der System-Einrichtung auswählen.

#### Seite 4 von 10

## SonoSite Edge II-Ultraschallsystem

## Bildgebung

## Bildgebungsmodi

- **2D** (Standard) Zeigt den Basis-2D-Bildgebungsmodus an.
- M-Mode Zeigt Bewegungen im 2D-Bild an. Wird üblicherweise zur Messung von Herzstrukturen verwendet.
- Farbe Im Bereich innerhalb des Feldes wird der Blutfluss in Farbe angezeigt. Wird üblicherweise zum Anzeigen des Vorhandenseins und der Richtung eines Blutflusses verwendet.
- Doppler Eine Anzeige der Flussgeschwindigkeit über Zeit. Wird üblicherweise zum Anzeigen aller Arten von Bewegung, einschließlich Blutfluss und Gewebebewegungen, verwendet.

## Verwendung der Basis-Bildgebung

- 1 Eine Bildgebungsmodus-Taste drücken und einen Scan durchführen.
- 2 Über die Steuerung das Bild und die Anzeigeeigenschaften optimieren.
- 3 Bilder und weitere Daten über die Speichertasten speichern.
- 4 Die Taste **PATIENT** drücken und 🖁 **Neu/End.** auswählen, um die Untersuchung zu beenden.
- 5 Das Patientendaten-Formular ausfüllen und Fertig auswählen.

## Verwendung der M-Mode-Bildgebung

- 1 Die Taste **M** zur Anzeige des M-Mode drücken. Die M-Linie mit Hilfe des Touchpads positionieren.
- 2 Um die M-Mode-Kurve anzuzeigen, erneut die Taste M drücken.
- 3 Die Erfassungsgeschwindigkeit → auswählen; **PATIENT** drücken, um zwischen der M-Linie und Kurve umzuschalten; im M-Mode und Doppler-Duplex-Layout **M** drücken, um zwischen Duplex und der M-Linie umzuschalten.

## Verwendung der Farb-Bildgebung

- 1 Die Taste C drücken und CPD oder Farbe auswählen.
- 2 Das Wahlbereich-Fenster (ROI) mit Hilfe des Touchpads positionieren bzw. dessen Größe verändern. Die Taste **AUSWÄHLEN** drücken, um zwischen Position und Größe umzuschalten.

#### Seite 5 von 10

P22417-03

FUJIFILM Value from Innovation

Kurzanleitung

## SonoSite Edge II-Ultraschallsystem

# SonoSite

## Bildgebung

## Verwendung der Doppler-Bildgebung

Standardmäßig ist als Doppler-Bildgebungsmodus PW-Doppler eingestellt.

- 1 Die Taste D zur Anzeige der D-Linie drücken.
- 2 Die D-Linie und den Messbereich mithilfe des Touchpads positionieren.
- **3** Winkelanpassung: Die Taste **AUSWÄHLEN** drücken und daraufhin das Touchpad verwenden, alternativ das Bild fixieren und den Verstärkungsknopf **WEIT** verwenden.
- **4** Um die Spektralkurve anzuzeigen, erneut die Taste **D** drücken. Taste **UPDATE** drücken, um zwischen D-Linie und Spektralkurve umzuschalten.

PW/CW-Doppler und CPD/Farbe können gleichzeitig verwendet werden. Die Taste **AUSWÄHLEN** schaltet zwischen Position und Größe des Wahlbereichs (ROI), der D-Linie und dem Messbereich sowie (bei PW-Doppler) der Winkelanpassung um.

## Auswahl des Untersuchungstyps

Zur Auswahl eines Untersuchungstyps wie folgt vorgehen:

- > Taste UNTERS drücken und Auswahl aus dem angezeigten Menü treffen.
- Die Taste PATIENT drücken. Im Patientendaten-Formular die entsprechende Untersuchung aus der Liste Typ unter Untersuchung auswählen.

## Verstärkung und Tiefe einstellen

- Die Tiefe lässt sich über die Tasten TIEFE einstellen.
- Mittels der Taste AUTO kann die Verstärkung automatisch eingestellt werden. Mittels der Verstärkungs-Knöpfe kann die Verstärkung manuell eingestellt werden.

## Fixieren und Anzeigen von Einzelbildern

- 1 Taste FIXIEREN drücken.
- 2 Den Knopf **VSTK** drehen, das Touchpad verwenden, oder die Pfeiltasten drücken, um Einzelbilder anzuzeigen.

#### Seite 6 von 10

## SonoSite Edge II-Ultraschallsystem

## Bildgebung

#### Zoom

- 1 Im 2D- oder Farbmodus die Taste **ZOOM** drücken. Ein Wahlbereich-Fenster (ROI) erscheint.
- 2 Mit dem Touchpad das Wahlbereich-Fenster positionieren und zum Vergrößern erneut auf **ZOOM** drücken.
- 3 Bei fixiertem Bild das Bild mit dem Touchpad oder den Pfeiltasten schwenken.
- **4** Zum Verlassen erneut auf **ZOOM** drücken.

### **Beschriften eines Bildes**

- 1 Taste TEXT drücken.
- 2 Den Cursor mit dem Touchpad oder den Pfeiltasten bewegen.
- **3** Mit der Tastatur Text eingeben oder **Beschr** auswählen, um eine vordefinierte Beschriftung zu wählen.

Zudem lassen sich Pfeile **C** oder Piktogramme (**PIKTO**) hinzufügen. **E x/x** auswählen, um das gewünschte Piktogramm anzuzeigen, und anschließend die Taste **AUSWÄHLEN** drücken.

## **Verwenden von Clips**

- 1 Im 2D-Modus auf dem Bildschirm Clips auswählen, um die Steuerung einzustellen.
- 2 Auf **CLIP** drücken, um den Clip zu speichern oder zu bearbeiten, abhängig von den jeweiligen Einstellungen.
- 3 Erneut auf CLIP drücken, um die Aufzeichnung eines Clips zu stoppen.

## Messen

## Durchführen von Messungen und Berechnungen

- Eine Basismessung in einem beliebigen Modus durchführen und SPEICHERN drücken, um ein Bild zu speichern, das die Messung anzeigt.
- **BERECHN.** und daraufhin **AUSWÄHLEN** drücken, um eine Berechnung auszuwählen.

Eine Messung lässt sich in einer Berechnung speichern; alternativ kann eine Berechnung und daraufhin die Messung gestartet werden. **KALK SPEI** drücken oder auf dem Bildschirm **Speichern** auswählen, um eine Berechnung zu speichern.

#### Seite 7 von 10

P22417-03

Kurzanleitung

FUJIFILM

SonoSite

## SonoSite Edge II-Ultraschallsystem

# SonoSite

FUJIHIUM

## Messen

## Messen der Distanz

- 1 Bei einem fixierten 2D-Bild oder einem M-Mode-Bild die Taste MESSEN drücken.
- **2** Den Tasterzirkel mit dem Touchpad positionieren, daraufhin **AUSWÄHLEN** drücken und den zweiten Tasterzirkel positionieren.

## Messen der Fläche oder des Umfangs

- 1 Bei fixiertem 2D-Bild Taste MESSEN drücken.
- 2 Ellipse auswählen und mit dem Touchpad Größe und Position anpassen. Die Taste AUSWÄHLEN drücken, um zwischen Position und Größe umzuschalten.

### Messen der Herzfrequenz

- 1 Bei fixierter M-Mode-Kurve die Taste MESSEN drücken.
- 2 Bildschirmoption HF auswählen. Ein vertikaler Tasterzirkel wird angezeigt.
- 3 Mit dem Touchpad den Tasterzirkel am Höchstwert der Herzfrequenz, positionieren und die Taste AUSWÄHLEN drücken. Ein zweiter vertikaler Tasterzirkel wird angezeigt.
- 4 Den zweiten Tasterzirkel am Höchstwert des nächsten Herzschlags positionieren.

#### Kurvenmessung

Die Kurve kann manuell (2D oder Doppler) oder automatisch (Doppler) gemessen werden.

- 1 Bei fixiertem Bild die Taste MESSEN drücken.
- 2 Auf dem Bildschirm zur manuellen Kurvenmessung **Manuell** auswählen oder zur automatischen Messung **Auto** auswählen.
- 3 Mit dem Touchpad den Tasterzirkel positionieren und auf AUSWÄHLEN drücken.
- **4** Die Kurve schließen:
  - (Manuell) Mit dem Touchpad die Kurve, schließen und die Taste FIXIEREN drücken.
  - (Auto) Mit dem Touchpad den Tasterzirkel am Ende der Wellenform, positionieren und die Taste FIXIEREN drücken.

#### Seite 8 von 10

## SonoSite Edge II-Ultraschallsystem

## FUJIFILM Value from Innovation

## Verwalten von Bildern und Clips

## Überprüfen von Patientenuntersuchungen

- 1 Auf **BILDER** drücken, um die Patientenliste anzuzeigen.
- 2 Falls es sich um eine aktuelle Untersuchung handelt, Liste auf dem Bildschirm auswählen.

Hiermit lässt sich ein Patient auswählen, Untersuchungen betrachten oder Patientendaten bearbeiten.

3 Auf dem Bildschirm **Bilder** und daraufhin <sup>□</sup>x/x auswählen, um ein Bild oder einen Clip auszuwählen. Um einen Clip abzuspielen, **Play** auswählen.

## **Exportieren**

Hiermit lässt sich eine Untersuchung, einschließlich Bildern und Clips, zum einfachen Export auf einem USB-Speicherstick speichern.

- 1 Einen USB-Speicherstick in einen USB-Anschluss des Geräts einführen.
- 2 In der Patientenliste die zu exportierende Patientenuntersuchung auswählen.
- 3 Um eine Liste der Geräte anzuzeigen, auf dem Bildschirm Exp. USB auswählen.
- **4** Den USB-Speicherstick aus der Liste auswählen und wählen, ob Patientendaten eingeschlossen werden sollen.
- 5 Export auswählen.

## Drucken, Löschen und Archivieren

- > Drucken auswählen, um ein angezeigtes Bild zu drucken.
- Zum Löschen eine Patientenuntersuchung auswählen oder ein Bild oder einen Clip anzeigen und X Löschen auswählen.
- Zur Archivierung einen oder mehrere Patienten aus der Patientenliste und daraufhin Archiv auswählen.

Kurzanleitung

## SonoSite Edge II-Ultraschallsystem

# SonoSite

## Kontaktinformationen

Telefon (USA oder Kanada): +1-877-657-8118

**Telefon** (außerhalb USA oder Kanada): +1-(425) -951-1330 oder an den örtlichen Kundendienstvertreter wenden

Fax: +1-425-951-6700

E-Mail: service@sonosite.com

Web: www.sonosite.com

#### **Hersteller** Bevollmächtigter Vertreter Sponsor für Australien in der EG FUJIFILM SonoSite, Inc. FUJIFILM SonoSite FUJIFILM SonoSite B.V. Australasia Pty Ltd 21919 30th Drive SE Joop Geesinkweg 140 114 Old Pittwater Road Bothell, WA 98021 USA 1114 AB Amsterdam, BROOKVALE, NSW, 2100 Tel.: +1-888-482-9449 oder +1-425-951-1200 Niederlande Australien

Fax: +1-425-951-1201

Edge, SonoSite und das SonoSite-Logo sind entweder Marken oder eingetragene Marken von FUJIFILM SonoSite, Inc. in verschiedenen Rechtsprechungen. Value from Innovation ist eine Handelsmarke der FUJIFILM Holdings America Corporation.

Alle anderen Marken sind Eigentum ihrer jeweiligen Besitzer.

Copyright © 2019 FUJIFILM SonoSite, Inc. Alle Rechte vorbehalten.

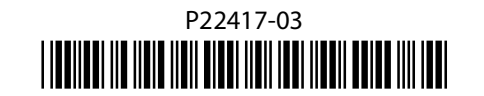

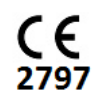

#### Seite 10 von 10

P22417-03

Seite 9 von 10